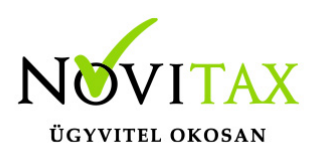

# RAXLA, IPTAX 2024. évi 25.00-s verzió

### Érvényességi dátumok

Demó verzió érvényessége: **2024.02.29.** Regisztrált verzió érvényessége könyvelő programok: **2024.03.31.** Regisztrált verzió érvényessége bérszámfejtő program: **2024.04.15.** Regisztrált verzió érvényessége számlázó programok: **Nincs időkorlát** Program verzió érvényessége: **2024.02.29.** 

### Programrendelés 2024. évre

Szeretnénk megkímélni Önöket attól, hogy a programátvételi lapot esetleg feleslegesen kitöltsék és visszajuttassák részünkre. Ezért a programhasználati szándékukat folyamatosnak tekintjük, amelyet nem tör meg az évváltás. 2024. évre vonatkozóan tehát csak akkor kell programátvételi lapot kitölteni, ha az előző évhez képest változnak a programhasználat feltételei, esetleg a programot rendelő cég adataiban van változás, vagy az előző években még nem használtak NOVITAX programot.

A honlapon kitöltött programátvételi lapok adatai azonnal bekerülnek szerződés nyilvántartásunkba, ezért kérjük, hogy lehetőleg a honlapon közöljék megváltozott programhasználati szándékukat.

### Programregisztráció

Ahogy azt már megszokhatták, a honlapunkról valamennyi programunk, így a 2024. évi is csak demo verzióban tölthető le. A demo verzió 2024. január és február keltezésű bizonylatokat fogad el. A feldolgozási határidő meghosszabbításához tehát a 2024. évi programokat is regisztráltatni kell, a regisztráció feltétele az esedékes programhasználati díjak megfizetése.

A regisztrációs eljárás részletes leírását az alábbi bejegyzésben találják:

Regisztráció!

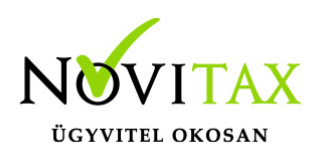

### Kapcsolódó tudástár bejegyzések:

- Nyitás a 2023-s évből
- Újranyitás a 2023-s évből
- Az aktuális évtől eltérő dátumú számlák kezelése

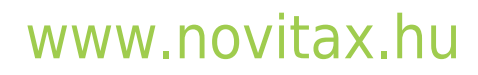

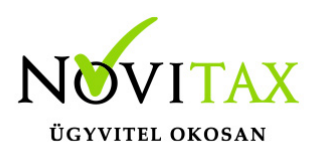

### 25.00-s verzió fontosabb fejlesztései:

Dátum: 2024.02.20 Verzió: 25.0.2.24389

Fordított áfás számlák beolvasása a NAV Online-ból

Amennyiben a NAV Onlineszámla adatbázisából beolvasható a fordított áfán kívül a vámtarifaszám (VTSZ szám) is, akkor a program a VTSZ-nek megfelelő fordított áfát teszi a számlatételekre. VTSZ szám hiányában jelenleg a NAV Online-ból nem állapítható meg a fordított áfa kódja, azaz a kezelőnek kell kézzel javítania a megfelelőre.

#### 19-es áfa kód ha bejövő / 110 ha kimenő számla:

7204 a vtsz kivéve 720450 7404, 7503, 7602,7802, 7902, 8002

### 120-as áfa bejövő számla esetén / 127-es áfakód kimenő számla esetén:

7208, 7209, 7210, 7211, 7212, 7213, 7214, 7215, 7216, 7217, 7304, 7306, 731420

**118-as áfa bejövő/ 125 kimenő számla esetén:** 

1005, 1001, 1003, 1002, 1004, 10086010, 1206, 1205, 1201

Proforma számla kapcsolása Előlegszámlába

Lehetőség van proforma számla kapcsolására előlegszámlába az előlegszámla tételek részén az F3

- Bizonylatok kapcsolása lehetőségen belül.

#### Dátum: 2024.01.24 Verzió: 25.0.2.24082

NAV szerver üzemelés ellenőrzése/figyelése

A közelmúltban tapasztalt sorozatos NAV szerver üzemelésének és azon belül főként az adatszolgáltatási, számla lekérdezési és adószám ellenőrzési problémák miatt beépítésre került a

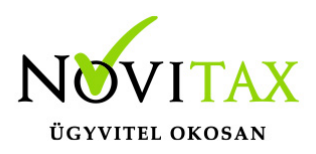

NAV szerver elérhetőségét figyelő információ a számlázó modulokba. A NAV szerver pillanatnyi rendelkezésre állását a NAV saját analitikája alapján a számlázó ablakának jobb alsó sarkában lévő információban lehet látni. A lekérdezés 100 másodpercenként automatikusan frissíti a szerver állapotát és kiírja az alábbi lehetőségek közül az aktuálisat:

NAV szerver: OK NAV szerver: LASSÚ NAV szerver: LEÁLLT

| Online szán            | nla adatszo   | olgáltatás             |
|------------------------|---------------|------------------------|
| Ebben az évben - Feldo | olgozás alatt | : 0, Hibás: 0, Kész: 0 |
|                        | Megtekint     | NAV szerver: OK        |
|                        |               |                        |

NAV\_OKE bevallás lista

JÖV-TAX Jövedéki modul használata esetén a Jövedéki nyilvántartás menü Jövedéki nyilvántartás menüpontjában lekérdezhetőek Excel fájlban a NAV\_OKE bevalláshoz szükséges adatok.

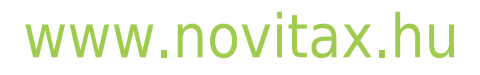

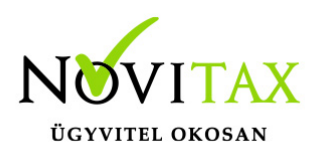

| Jövedéki nyilvántartás                                                                                                    | ×                                                                                                   |
|----------------------------------------------------------------------------------------------------|----------------------------------------------------------------------------------------------------|
| Dátum 2023.01.01 - 2023.12.31 -ig                                                                                              | Mozgásjellegek                                                                                      |
| Raktár +                                                                                                    | <ul> <li>ÉR Értékesítés</li> <li>BS Beszerzés</li> </ul>                                            |
| Cikk +<br>Besorolás 2710 + - 27101999 + -ig                                                                                    | <ul> <li>KF Forgalom korrekció</li> <li>LB Bejövő szállítólevél</li> <li>LH Leltár hiány</li> </ul> |
| Partner 🔹                                                                                                    | <ul> <li>LK Kimenő szállítólevél</li> <li>LT Leltár többlet</li> </ul>                              |
| Engedélyek<br>® Minden partner                                                                                                 | <ul> <li>ML Munkalap</li> <li>RK Raktárközi készletmozgás</li> </ul>                                |
| <ul> <li>A jövedéki engedéllyel rendelkezők</li> <li>A működési engedéllyel rendelkezők</li> </ul>                             | RO Áruromlás     SB Bejövő szállítólovál                                                            |
| <ul> <li>Mindkét engedéllyel rendelkezők</li> </ul>                                                                            | □ SE Selejtezés                                                                                     |
| Növekedés Csökkenés<br>Belföldről átvett<br>Tagállamból behozott<br>Importból átvett<br>King Kiszállítás<br>Export kiszállítás | <ul> <li>SK Kimenő szállítólevél</li> <li>VB Bevételezés</li> <li>VK Kivételezés</li> </ul>         |
| <ul> <li>□ Visszáru</li> <li>□ Többlet</li> <li>↓ Hiány</li> </ul>                                                             | □ Csak összesen<br>☑ NAV_OKE bevallás lista                                                         |
|                                                                                                    | 🛛 Excel 🔀 Mégsem                                                                                    |

LOT fifós cikkek kezelése (beszállításonkénti készlet)

Az alábbi bejegyzés tartalmazza a LOT számos készletkezelés alapvető tudnivalóit:

LOT fifós cikkek kezelése (beszállításonkénti

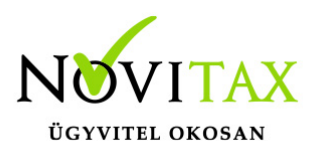

készlet)

#### Dátum: 2024.01.11 Verzió: 25.0.2.23871

Beállítások utólagos átnyitása

A modul indításakor, amennyiben az az előző évből lett megnyitva, akkor felajánlja a beállítások átnyitását újra. Ennek a funkciónak futtatására akkor lehet szükség, ha a 2024-ben más beállítások vannak, mint a 2023-s évben.

#### Dátum: 2024.01.09 Verzió: 25.0.2.23824

Számlához kapcsolt szállítólevelek megjelenítése

Számlázáskor bizonylatszintű kapcsolással (F3 – Bizonylatok kapcsolása / F6 – Szállítólevél) beszámított szállítólevelek a bizonylatok megtekintésénél (pl. Számlák, bizonylatok / Megtekintés menüpontban) szürke színnel jelennek meg.

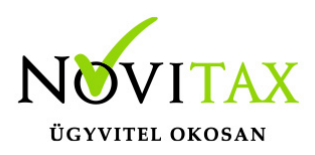

Számla- és más bizonylat utólagos csoportos nyitása a Bizonylatszintű nyitással

| Bizonylatszintű nyitás |                          |            |            |            |            |                    |       | × |
|------------------------|--------------------------|------------|------------|------------|------------|--------------------|-------|---|
| Nyitás bizonylat szí   | Nyitás bizonylat szűrése |            |            |            |            |                    |       |   |
| 1. Bizonylattípus      | ki - Kimenő számla       |            | ~          | Mutat      |            |                    |       |   |
| 2. Bizonylatszám       | KI23/00004               |            | ~ KI23     | /00005     |            | ~                  | Mutat |   |
| B. Tip. Biz.szám       | I.J.Kelt                 | Teljesítés | Esedékes   | Sz.telj    | Áfa.telj   | Partner            |       | ^ |
| S KI KI23/00004        | K N 2023.10.27           | 2023.10.27 | 2023.11.06 | 2023.10.27 | 2023.10.27 | Beszállító partner |       |   |
| S KI KI23/00005        | K N 2023.11.21           | 2023.11.21 | 2023.11.21 | 2023.11.21 | 2023.11.21 | Beszállító partner |       |   |
|                        |                          |            |            |            |            |                    |       |   |
|                        |                          |            |            |            |            |                    |       |   |
|                        |                          |            |            |            |            |                    |       |   |
|                        |                          |            |            |            |            |                    |       |   |
|                        |                          |            |            |            |            |                    |       |   |
| <                      |                          |            |            |            |            |                    |       | > |
| VOK X Mégsem           |                          |            |            |            |            |                    |       |   |

A Nyitás / Zárás menüben a Bizonylatszintű nyitás menüponthoz bekerült a számlaszám -tól -ig lehetőség. Így már nem csak egyesével lehet a számlákat vagy bizonylatokat utólagosan átmásoltatni az előző évi adatbázisból, hanem a megadott bizonylatszám-tartomány összes bizonylatát is.

#### Dátum: 2023.12.27 Verzió: 25.0.2.23660

#### Zárásra figyelmeztetés

A 2023-s program új Zárás funkcióval lett ellátva, ez miatt a nyitási folyamat változott, ellenőrzi a 2023-s év zárt állapotát. A Zárás nem kötelező és átléphető. A Zárás után az előző évi adatok

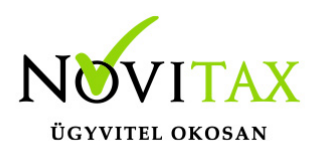

továbbra is elérhetők és szükség esetén módosíthatók, a Zárás ismételhető.

A Zárásról további információ a 2023. évi program utolsó verzió információjában található:

RAXLA, IPTAX 2023. évi 24.05-s verzió

0%-s áfa a számlán

2024. évi teljesítéstől kezdődően a számlák és bizonylatok tételén lehet választani 0%-s kulccsal is áfát. A NAV-hoz ezeket a tételeket is adatszolgáltatni kell, ezt a program elvégzi.

Nyitó számlák és nyitó pénzforgalmi tételek törlése

Nyitás/Zárás / Nyitó tételek törlése almenüben a Nyitó bizonylatok törlése... és a Nyitó pénzforgalmi tételek törlése... menüpontokban lehet a feleslegesen átnyitott bizonylatokat és pénzforgalmi tételeket tömegesen töröltetni.

## www.novitax.hu

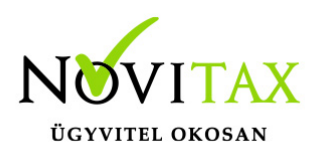

| II IP                                                                                                    | TAX 2024           | <ul> <li>Novitax demo cég (3)</li> </ul> | 3333333242 )  |               |            |                                    |                       |
|----------------------------------------------------------------------------------------------------|--------------------|------------------------------------------|---------------|---------------|------------|------------------------------------|-----------------------|
| Nyita                                                                                                    | ás/Zárás           | Számlák, Bizonylatok                     | Bank, pénztár | Készletnyilvá | ntartás    | Gyártás előkészítés                | Rendelés nyilvántartá |
|                                                                                                    | <u>Egybeny</u>     | itás                                     |               |               | 1          |                                    |                       |
| <u>K</u> önyvelt nyitó számlák nyitása pénzügyi programba<br>Köny <u>v</u> elt függő tételek nyitása pénzügyi programba |                    |                                          |               |               | /          |                                    |                       |
|                                                                                                    | <u>N</u> yitó szá  | imlák                                    |               |               | 1          |                                    |                       |
|                                                                                                    | N <u>v</u> itó pé  | nzforgalmi tételek                       |               | _             |            |                                    |                       |
|                                                                                                    | Ny <u>i</u> tó tét | elek törlése                             |               | >             | <u>N</u> y | vitó bizonylatok törlés            | ie                    |
|                                                                                                    | <u>D</u> evizás s  | zámlák átértékelése                      |               |               | Ny         | <sub>/</sub> itó pénzforgalmi téte | lek törlése           |
|                                                                                                    | <u>B</u> izonylat  | tszintű nyitás                           |               |               |            |                                    |                       |
|                                                                                                    |                    |                                          |               |               |            |                                    |                       |

Partner tartozására történő figyelmeztetés különböző fizetési módok esetében

A Beállítások / Figyelmeztetések beállításai... menüpontban a Bizonylat partnerének tartozása van funkciónál a Beállítás... gombra kattintva megadható, hogy a figyelés milyen fizetési módú számlákra terjedjen ki.

| Bizonylat partnerének tartozása van | Beállítás |
|-------------------------------------|-----------|
|-------------------------------------|-----------|

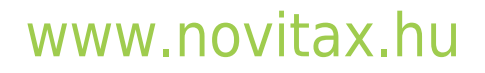

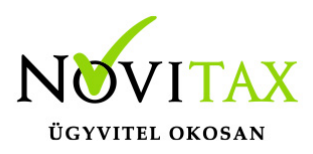

| Fizetési módok beállításai X                 |                |                |                   |  |
|----------------------------------------------|----------------|----------------|-------------------|--|
| Tartozásnál figyelembe vehető fizetési módok |                |                |                   |  |
|                                              | 🗆 Átutalás     | □ Csekk        | 🗆 Egyéb készpénz  |  |
|                                              | 🗆 Inkasszó     | 🗆 Készpénz     | 🗆 Utalvány        |  |
|                                              | 🗆 Utánvétel    | 🗆 Visszautalás | 🗆 Kártyás fizetés |  |
|                                              | 🗆 Pénztárgépes | □ Csak csekk   |                   |  |
|                                              |                |                |                   |  |
|                                              |                | V OK X Mégse   | em                |  |

A beállítás gombbal megadhatjuk, hogy milyen fizetési módot figyeljen a program.

Tehát, ha adott partnernek a beállított fizetési módhoz kapcsolódó számlatartozása van akkor ezt egy figyelmeztető ablakkal jelezzük az új számla kiállításánál:

| Figyele | m X                                                                                |
|---------|------------------------------------------------------------------------------------|
|         | A számlapartnernek tartozása van! Biztosan rögzíteni<br>kivánja ezt a bizonylatot? |
|         | lgen Nem                                                                           |

Járulékos költségfelosztásos számla sztornózása Amennyiben a számla járulékos költségfelosztást tartalmaz, akkor elsőként a felosztást törölni

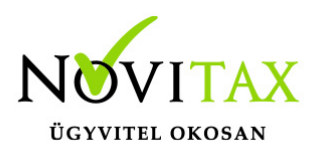

szükséges a számláról és csak az után sztornózható.

Kivételezés anyagbizonylat sztornózása

Kivételezés anyagbizonylat sztornó esetén nyilvántartási áron kerül vissza a termék, az anyagbizonylaton nyomtatási képén az eredetileg megadott ár kerül feltüntetésre.

Könyvelési év További információ a Könyvelési évről

Könyvelési év megajánlás beállítása

A könyvelési év dátum a kettős könyvviteli programnak szükséges a számlák átvételéhez, hogy tudja át kell-e vennie az érintett számlát vagy sem.

A Beállítások / Alapbeállítások / Feladás... menüpontban beállítható, hogy a program számlakészítéskor a Könyvelési évet milyen dátum szempont alapján állapítsa meg. Jelenleg a következő lehetőségek közül lehet választani:

- Kelt
- Teljesítés
- Számviteli teljesítés
- Kelt, teljesítés közül a kisebb

Amennyiben a számla rossz könyvelési évre lett tárolva, akkor a Számlák, bizonylatok / Megtekintés menüpontban a számlát megnyitva az F6 – Biz.fej adatok gombra kattintás után felugró ablakban lehet utólag megváltoztatni a könyvelési évet.

Könyvelési év megajánlása

A program a számla fejben található könyvelési évet gyűjtőszámla esetén a számviteli teljesítés dátuma alapján kínálja fel. Amennyiben ez az felajánlás nem megfelelő a **További adatok** fülön manuálisan javítható.

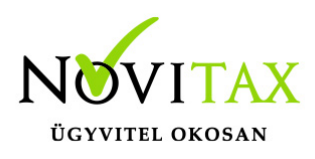

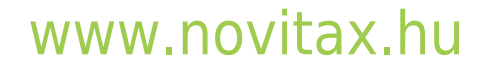